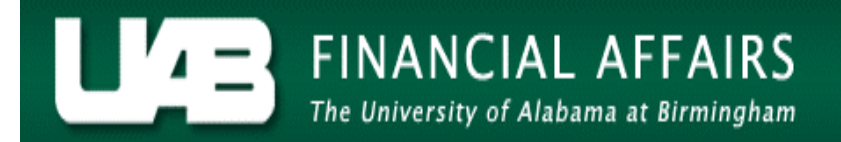

## **View Ad Hoc Reports Documentation**

The **View Request/View** menu option allows HR Officers to view previously submitted request for Ad Hoc reports. End users may also view the output of Ad Hoc reports using this menu option.

**UAB HR Officer**  $\rightarrow$  Run Reports  $\rightarrow$  View Requests

Select the **VIEW REQUEST** menu option; click on the **OPEN** button.

The **FIND REQUEST** window opens.

| Find Requests - State State State State | $\sim \sim \sim \sim \sim \sim \sim \sim \sim \sim \sim \sim \sim \sim \sim \sim \sim \sim \sim $ |
|-----------------------------------------|---------------------------------------------------------------------------------------------------|
|                                         |                                                                                                   |
| ◎My Requests In <u>P</u> rogress        |                                                                                                   |
| ♀ <u>A</u> ll My Requests               |                                                                                                   |
|                                         |                                                                                                   |
| Request ID                              |                                                                                                   |
| Name                                    |                                                                                                   |
| Date Submitted                          |                                                                                                   |
| Date Completed                          |                                                                                                   |
| Status                                  |                                                                                                   |
| Phase                                   | · · · · · · · · · · · · · · · · · · ·                                                             |
| Requestor                               |                                                                                                   |
|                                         |                                                                                                   |
|                                         | Include Request Set Stages in Query                                                               |
| Order By                                | Request ID                                                                                        |
|                                         | Select the Number of Days to View: 7                                                              |
| Submit a <u>N</u> ew Reque              | st <u>C</u> lear Find                                                                             |

## **View Ad Hoc Reports Documentation**

## View Options:

The system defaults to the

© <u>A</u>ll My Requests option.

The default will display **all** requests you have made within the **SELECT THE NUMBER OF DAYS TO VIEW** period.

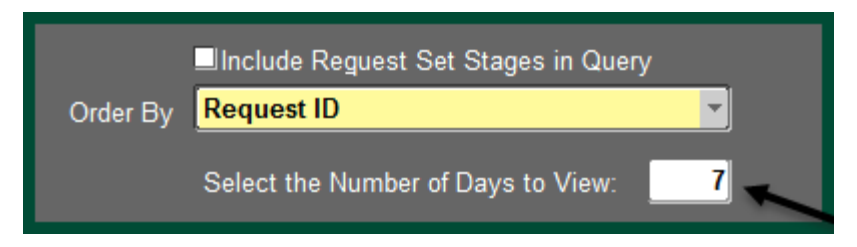

If you wish to minimize your display, select the appropriate radio button to change options.

Displays all requests which have been ran and are ready to view.

○My Completed Requests

Displays all requests still "In Progress" and running.

○My Requests In Progress

The SPECIFIC REQUESTS option allows user to filter the display:

Displays only the Request ID entered.

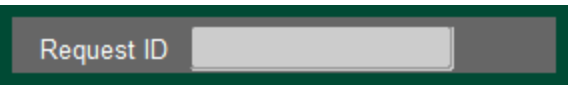

Displays only the Name of the Report entered. If you have ran the same report more than

once, each request will display.

Name

Displays only request submitted or completed on the specific date entered.

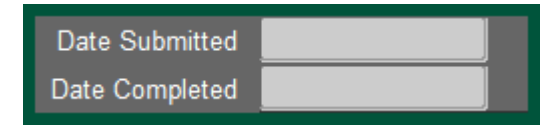

Displays request submitted by a specific Requestor.

| Requestor |  |
|-----------|--|
|           |  |

The **Order By** field allows a user to sort the report display by clicking on the drop box arrow.

| Order By                              | Request ID |  |  |  |  |  |
|---------------------------------------|------------|--|--|--|--|--|
| The following menu selection appears: |            |  |  |  |  |  |
|                                       | Request ID |  |  |  |  |  |

**Requested Start Time** 

Click the **FIND** button at the bottom of the form.

| Find Requests (2000) 2000  | $\times$                              |
|----------------------------|---------------------------------------|
|                            |                                       |
|                            |                                       |
| ◎ <u>A</u> ll My Requests  |                                       |
|                            |                                       |
| Request ID                 |                                       |
| Name                       |                                       |
| Date Submitted             |                                       |
| Date Completed             |                                       |
| Status                     | · · · · · · · · · · · · · · · · · · · |
| Phase                      |                                       |
| Requestor                  |                                       |
|                            | ,                                     |
|                            | Include Reguest Set Stages in Query   |
| Order By                   | Request ID                            |
|                            | Select the Number of Days to View     |
|                            |                                       |
| Submit a <u>N</u> ew Reque | st <u>C</u> lear Find                 |

The **REQUESTS** window opens, displaying reports using parameters selected on the **FIND REQUESTS** window.

| 0 | Requests     |                |         |                        |           |                               |             | зых |
|---|--------------|----------------|---------|------------------------|-----------|-------------------------------|-------------|-----|
|   | Refresh Data |                | F       | Find Requests          |           | Sub <u>m</u> it a New Request |             |     |
|   | Request ID   |                |         | Parent                 |           |                               |             |     |
|   |              | Name           |         |                        | Phase     | Status                        | Parameters  |     |
|   | 83078730     | HRUAB Report U | AB Repc |                        | Completed | Normal                        |             |     |
|   | 83078727     | HRUAB Report U | AB Repc |                        | Completed | Normal                        |             |     |
|   |              |                |         |                        |           |                               |             |     |
|   |              |                |         |                        |           |                               |             |     |
|   |              |                |         |                        |           |                               |             |     |
|   |              |                |         |                        |           |                               |             |     |
|   |              |                |         |                        |           |                               |             |     |
|   |              |                |         |                        |           |                               |             |     |
|   |              |                |         |                        |           |                               |             |     |
|   |              |                |         |                        |           |                               |             | J   |
| ( | Hold I       | Request        | ١       | ∕iew Detail <u>s</u> … |           |                               | View Output |     |
| ( | Cancel       | Request        |         | Diagnostics            |           |                               | View Log    |     |

Each report listed displays the: **REQUEST ID #** (assigned by the system at the time a New Request is submitted), **NAME** of the report, **PHASE** the request is in (**Pending**, **Running**, or Completed), the **STATUS** of the report, and the selected **PARAMETERS**.

## Screen Options:

FIND REQUEST button to return to the FIND REQUEST window.

SUBMIT A NEW REQUEST button to request a new report.

**VIEW OUTPUT** button to open a selected report in PDF format.

**VIEW DETAILS** button to view details on a specific report. A window similar to the window below opens displaying details of a submitted request.

| Request Detail - 83078730            | 000000000000000000000000000000000000000 |                                    | × 100000000000000000000 × |
|--------------------------------------|-----------------------------------------|------------------------------------|---------------------------|
| Name                                 | HRUAB Report UAB Repo                   | rt Internal Organizations RPTHR516 |                           |
| Operating Unit                       |                                         |                                    |                           |
| Parameters                           |                                         |                                    |                           |
| Phase                                | Completed                               | Status                             | Normal                    |
| Date Submitted                       | 18-APR-2016 14:51:40                    | Requestor                          | CWBOYD                    |
| Date Started                         | 18-APR-2016 14:51:45                    | Date Completed                     | 18-APR-2016 14:51:49      |
| Completion Text                      | Normal completion                       |                                    |                           |
| Language                             | American English                        |                                    | Languages                 |
| <ul> <li>Schedule Options</li> </ul> |                                         |                                    |                           |
| Run the Job As So                    | oon As Possible                         |                                    | Schedule                  |
| Priority <mark>50</mark>             | J                                       | Requested Start Date               | 18-APR-2016 14:51:40      |
| Upon Completion                      |                                         |                                    |                           |
| Layout:                              |                                         |                                    | Options                   |
| Notify:                              |                                         |                                    |                           |
| Print To:                            |                                         |                                    | Delivery Opts             |
| Help                                 |                                         | OK                                 | Cancel                    |

To exit the View Request menu option, click on the X in the upper right hand corner of the **REQUESTS** window.

| 0 | Requests     |                |               |                        |                                |        |             | X |
|---|--------------|----------------|---------------|------------------------|--------------------------------|--------|-------------|---|
|   | Refresh Data |                | Find Requests |                        | Sub <u>m</u> it a New Request. |        |             |   |
|   | Request ID   |                |               | Parent                 |                                |        |             |   |
|   |              | Name           |               |                        | Phase                          | Status | Parameters  |   |
|   | 83078730     | HRUAB Report L | IAB Repc      |                        | Completed                      | Normal |             |   |
|   | 83078727     | HRUAB Report L | IAB Repc      |                        | Completed                      | Normal |             |   |
|   |              |                |               |                        |                                |        |             |   |
|   |              |                |               |                        |                                |        |             |   |
|   |              |                |               |                        |                                |        |             |   |
|   |              |                |               |                        |                                |        |             |   |
|   |              |                |               |                        |                                |        |             |   |
|   |              |                |               |                        |                                |        |             |   |
|   |              |                |               |                        |                                |        |             |   |
|   |              |                |               |                        |                                |        |             |   |
|   | Hold         | Request        | \<br>\        | ∕iew Detail <u>s</u> … |                                |        | View Output |   |
|   | Cance        | Request        |               | Diagnostics            |                                |        | View Log    |   |
|   |              |                |               |                        |                                |        |             |   |

Return to Top